# **5 Port Smart Switch**

**User's Manual** 

V1.0

| FCC Caution i |                               |  |  |
|---------------|-------------------------------|--|--|
| CE State      | CE Statement of Conformityi   |  |  |
| Introdu       | Introduction 1                |  |  |
| 1.            | Main Features1                |  |  |
| 2.            | The LED label                 |  |  |
| 3.            | Hardware Specification1       |  |  |
| Adminis       | trator 2                      |  |  |
| 1.            | Authentication Configuration  |  |  |
| 2.            | System IP Configuration       |  |  |
| 3.            | System Status                 |  |  |
| 4.            | Load default setting4         |  |  |
| 5.            | Firmware update               |  |  |
| 6.            | Configuration Backup/Recovery |  |  |
| 7.            | Reset Device7                 |  |  |
| Port Ma       | nagement                      |  |  |
| 1.            | Port configuration            |  |  |
| 2.            | Flow control setting          |  |  |
| 3.            | Port Mirroring9               |  |  |
| 4.            | Bandwidth Control             |  |  |
| 5.            | Broadcast Storm Control       |  |  |
| VLAN Se       | etting 11                     |  |  |
| 1.            | Multi to 1 Setting11          |  |  |
| 2.            | Port Based VLAN               |  |  |
| 3.            | Tag Based VLAN                |  |  |
| QoS Set       | ting 13                       |  |  |
| 1.            | Priority Classification       |  |  |
| 2.            | Queue Scheduling Mode14       |  |  |
| Security      | Security Filter               |  |  |
| 1.            | MAC ID filter                 |  |  |
| 2.            | Firewall                      |  |  |
| IGMP          |                               |  |  |
| 1.            | IGMP Setting                  |  |  |
| 2.            | IGMP Table                    |  |  |
| Miscellaneous |                               |  |  |
| 1.            | <b>1. CRC Counter</b> 16      |  |  |
| Logout.       |                               |  |  |

#### FCC Caution

This device complies with Part 15 of the FCC Rules. Operation is subject to the following two conditions:

(1) This device may not cause harmful interference, and(2) This device must accept any interference received, including interference that may cause undesired operation.

## **CE Statement of Conformity**

Our product has been tested in typical configuration comply with the essential requirement of "Council Directive on the Approximation of the Laws of the Member States relating to Electromagnetic Compatibility" (89/336/EEC; 92/31/EEC; 93/68/EEC)

# Introduction

#### 1. Main Features

Most network administrators prefer to manage the networks with the easy-to-use Web Browser instead of the complicated Hyper-Terminal. Not only that it's easy to use, the administrators are able to access and manage the network anytime, anywhere, no need to stand by those switches and configure them via the console port anymore.

By 5 port smart switch's exclusively browsing utility, MIS staffs don't need to keep notes and pencils, to have a clearly picture between IP address and real switch location. And just with one Real gateway IP address, now you can access and manage your switches with assigned Private IP from WAN side.

| LED                  | State    | Description                |
|----------------------|----------|----------------------------|
|                      | On       | Connected at 10/100 Mbps   |
| Ethernet Port<br>LED | Blinking | 10/100 Mbps Tx/Rx Activity |
|                      | Off      | No internet line link      |
|                      | On       | Switch is powered on.      |
| Power LED            | Off      | Switch is powered off.     |

#### 2. The LED label

#### 3. Hardware Specification

| SPECIFICATIONS       |                                                    |  |
|----------------------|----------------------------------------------------|--|
| Standards            | • IEEE 802.3 10BASE-T                              |  |
|                      | • IEEE 802.3u 100BASE-TX                           |  |
|                      | IEEE 802.3x Flow Control for Full-Duplex operation |  |
| Ports                | • 5 100BASE-TX/10BASE-T                            |  |
| Forwarding/Filtering | • 14,880 packets/second per port @ 10Mbps, max.    |  |
| Rate                 | • 148,800 packets/second per port @ 100Mbps, max.  |  |
| Configuration        | IE Web browser                                     |  |
| Interface            |                                                    |  |
| Auto-MDI             | All TP ports support Auto-MDI/MDIX Function        |  |
| Reset Button         | Reload IP, User Name and Password to default value |  |
| LED Indicators       | One (1) for Power                                  |  |

|                       | • | One (1) per port for Link/ACT                   |
|-----------------------|---|-------------------------------------------------|
| Environment           | • | Operating Temperature: 0° ~45° C (32° ~ 113° F) |
|                       | • | Storage Temperature: -20° ~70° C (-4° ~ 158° F) |
|                       | • | Humidity: 10% ~ 90% Non-condensing              |
| Power Supply          | • | External Power 5V DC/600mA                      |
| Certifications        | • | CE, FCC                                         |
| Dimensions(L x W x H) | • | 118 x 75 x 25mm (4.64 x 2.75 x 0.98inches)      |

# Administrator

#### A • PC NIC setting

IP address : 192.168.0.X (X : 1~254) Subnet mask : 255.255.255.0

| Internet Proceed (TCP/IP) Pro                                                                               | perties 🛛 🛛 🔀                                                                  |
|----------------------------------------------------------------------------------------------------|--------------------------------------------------------------------------------|
| General                                                                                                    |                                                                                |
| You can get IP settings assigned au<br>this capability. Otherwise, you need<br>the appropriate IP settings. | utomatically if your network supports<br>to ask your network administrator for |
| 🚫 Obtain an IP address automati                                                                             | cally                                                                          |
| Our of the following IP address:                                                                            |                                                                                |
| IP address:                                                                                                 | 192.168.0.101                                                                  |
| Subnet mask:                                                                                                | 255 . 255 . 255 . 0                                                            |
| Default gateway:                                                                                            |                                                                                |
| Obtain DNS server address au                                                                                | itomatically                                                                   |
| • Use the following DNS server                                                                              | addresses:                                                                     |
| Preferred DNS server:                                                                                       | · · · · · · · · · · · · · · · · · · ·                                          |
| Alternate DNS server:                                                                                       |                                                                                |
|                                                                                                    | Advanced                                                                       |
|                                                                                                    | OK Cancel                                                                      |

## B . Login

Default IP : 192.168.0.100 Login ID : admin (Lowercase) Password : 1234

| 5 Ports Smart Switch Login |                      |  |
|----------------------------|----------------------|--|
| Site                       | <u>192.168.0.100</u> |  |
| User Name                  |                      |  |
| Password                   |                      |  |
| OK                         | cancel               |  |

## 1. Authentication Configuration

| Authentication | Configuration |
|----------------|---------------|
|                |               |

| Username    | admin | max:15 (valid value:"A~Z";"a~z";"0~9") |
|-------------|-------|----------------------------------------|
| Password    | ••••  | max:15 (valid value:"A~Z";"a~z";"0~9") |
| . accircita | ••••  |                                        |
| Update      |       |                                        |

(Username & Password max: 15 & can only allows "a-z", "A-Z", "0-9", "\_", "+", "-", "=".)

## 2. System IP Configuration

Default IP: 192.168.0.100

The following screen is the example of changing the IP address to 192.168.2.5.

System IP Configuration

| IP Address   | 192 168 2       | . 5    |
|--------------|-----------------|--------|
| Subnet Mask  | 255 255 25      | 55 . 0 |
| Gateway      | 192 . 168 . 0   | . 254  |
| DNS          | 192 168 2       | . 253  |
| IP Configure | ⊙ Static ○ DHCP |        |
|              | Update          | е      |

IP address, Subnet Mask, and Gateway at system IP Configuration box can be configured by user. 5 port smart switch also supports DHCP methods to get IP address from DHCP server.

After clicking "update", you will see the system is re-booted.

| Update Successfully!!                             |
|---------------------------------------------------|
| Please Click "Reboot" to use new setting to login |
| Reboot                                            |

Login in new IP address 192.168.2.5

| Site      | 5 Ports Smart Switch Login<br>192.168.2.5 |
|-----------|-------------------------------------------|
| User name |                                           |
| Password  |                                           |
| 0         | < cancel                                  |

#### 3. System Status

Display Switch MAC address, software version.

System Status

| MAC Address        | 50:50:13:F0:13:F0                                                                                   |  |
|--------------------|----------------------------------------------------------------------------------------------------|--|
| Number of Ports    | 5                                                                                                   |  |
| Comment            | Switch valid value:"a-z","A-Z","_","+","-","=","0-9"                                                |  |
| System Version     | ICPlus_IP175D_v111                                                                                  |  |
| Idle Time Security | Idle Time: <mark>5 (</mark> 1∼30 Minutes)<br>⊙ Auto Logout(Default).<br>○ Back to the last display. |  |
| Update             |                                                                                                    |  |

**A. Comment:** It is a nickname of the management switch you can set.

**B. Idle Time Security:** It is an AUTO logout timer and the idle time range is 1~30 Minutes. If select Auto Logout and click update without filling in the idle time blank, then the idle time will be the default value.

#### 4. Load default setting

Load Default Setting to EEPROM.

#### Load default setting to eeprom

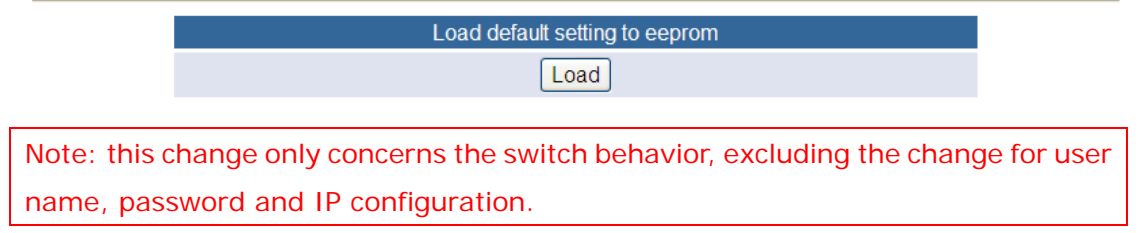

System Update Successfully! Please Click **Reboot** to use new setting to login.

| Update Successfully!!                             |
|---------------------------------------------------|
| Please Click "Reboot" to use new setting to login |
| Reboot                                            |

#### 5. Firmware update

Enter Password & Reconfirm.

| Firmware Update           |                                                |  |  |  |
|---------------------------|------------------------------------------------|--|--|--|
| Notice:Plea<br>Firmware U | se input the password to continue the process. |  |  |  |
| Password                  | ••••                                           |  |  |  |
| ReConfirm                 | ••••                                           |  |  |  |
|                           | Update                                         |  |  |  |

#### Click Update button, and then the old web code will be erased.

Erase Flash In Progress (69/128)

If this webpage doesn't refresh smoothly, please connect to <u>http://192.168.0.100</u> to continue.

#### Select the image file (should be ".bin" file) and click UPDATE.

|                                                 | Firmware Update by Web                                                           |                                   |
|-------------------------------------------------|----------------------------------------------------------------------------------|-----------------------------------|
| Select the image file:                          | G\Documents and Settings\ASUS TEST\Desktop\down.bin                              | Browse UPDATE                     |
| If the update process<br>possible, reset device | somehow goes wrong(Ex: power failure), please connect to $\underline{h}$ first.) | ttp://192.168.0.100 to restart.(I |

Firmware Update by TFTP (TFTP client)Use MS Windows' Command Prompt window to run tftp client program. Syntax: c:\tftp -i 192.168.0.100 put FILE\_DIRECTORY\FILENAME.bin

Note : You should use the IP address which you previously set; otherwise the firmware update process cannot be completed.

#### 6. Configuration Backup/Recovery

This function can save the switch configuration on your computer or restore the switch configuration by uploading the ".bin" file which is previously save on your computer. Follow the following steps to verify.

Enter Configuration Backup/Recovery web page, and then choose Download in Backup(Switch->PC) column for saving this setting.

Configuration Backup/Recovery

| Backup(Switch→PC)                                    |
|------------------------------------------------------|
| Please check "Download" to download EEPROM contents. |
| Download                                             |

Save the setting and the file name is down.bin.

| File Download                                                                                                    | × |
|----------------------------------------------------------------------------------------------------|---|
| Do you want to open or save this file? Name: down.bin                                                                                                    |   |
| Type: HTML Document, 2.00 KB                                                                                                    |   |
| Open Save Cancel                                                                                                    |   |
| While files from the Internet can be useful, some files can potentially harm your computer. If you do not trust the source, do not open or save this file. <u>What's the risk?</u> | ( |

Choose the image file, enter password, and click Update shown in Recovery(PC->Switch) column for reading EEPROM.

|                       | Recovery(PC→Switch)                                  |        |
|-----------------------|------------------------------------------------------|--------|
| Select the image file | G:\Documents and Settings\ASUS TEST\Desktop\down.bin | Browse |
| Password:             | •••• Update                                          |        |

Click **Reboot** to use new setting to login.

| Update Successfully!!                             |  |
|---------------------------------------------------|--|
| Please Click "Reboot" to use new setting to login |  |
| Reboot                                            |  |

#### 7. Reset Device

Click "Confirm" to Reboot the Device.

| Reset Device                        |
|-------------------------------------|
| Click "Confirm" to Reset the Device |
| Confirm                             |

# Port Management

#### 1. Port configuration

User can modify the Name 
Link Capability Duplex and TX,RX ability for each port.

Port Configuration

| - "             | Auto Negotiation    | Speed  | Duplex | Frame Forwarding | Learning Capability |
|-----------------|---------------------|--------|--------|------------------|---------------------|
| Function        | Enable 🛩            | 100M 🛩 | Full 🖌 | Enable 🖌         | Enable 💌            |
| Select Port NO. | 1 🗆 2 🗆 3 🗆 4 🗖 5 🗖 |        |        |                  |                     |
| Submit          |                     |        |        |                  |                     |

| Dort No  | C    | Current St | tatus  |                  |       | Set    | ting Status      |                     |
|----------|------|------------|--------|------------------|-------|--------|------------------|---------------------|
| POIL NO. | Link | Speed      | Duplex | Auto Negotiation | Speed | Duplex | Frame Forwarding | Learning Capability |
| 1        |      |            |        | Enable           | 100   | Full   | Enable           | Enable              |
| 2        |      |            |        | Enable           | 100   | Full   | Enable           | Enable              |
| 3        |      |            |        | Enable           | 100   | Full   | Enable           | Enable              |
| 4        | •    | 100        | Full   | Enable           | 100   | Full   | Enable           | Enable              |
| 5        |      |            |        | Enable           | 100   | Full   | Enable           | Enable              |

After completing the settings, click update button to take effect. The setting will be reflected at current status window.

## 2. Flow control setting

This page allows the user to enable or disable flow control function. Flow Control Setting

| Backpressure | IEEE 802.3x Flow Control |
|--------------|--------------------------|
| Disable 🖌    | Disable 💌                |
|              | Submit                   |
|              |                          |
|              |                          |
| Backpressure | IEEE 802.3x Flow Control |
| Enable       | Enable                   |

Change backpressure and IEEE 802.3x flow control into disabling. Then press "Submit" button.

#### Flow Control Setting

| Backpressure | IEEE 802.3x Flow Control |
|--------------|--------------------------|
| Disable 💌    | Disable 💌                |
|              | Submit                   |
|              |                          |
|              |                          |
| Backpressure | IEEE 802.3x Flow Control |
| Disable      | Disable                  |

The setting will be reflected at current status window.

# 3. Port Mirroring

The port mirroring function is accomplished by setting the following items.

(a) Mirror port: Select a mirror port to monitor the traffic source.

(b) Mirror mode: (1)Disable: means this function is disabled. (2)RX: means copy the incoming packets of the selected source port to the selected mirror port. (3)TX: means copy the outgoing packets of the selected source port to the selected mirror port. (4)RX & TX: one port of TX & RX must be the same.

(c) Source port: the traffic source that will be copied to the mirror port.

(d) Mirror source-destination pair (press "Change mirror mode" button): one port of TX & RX must be the different.

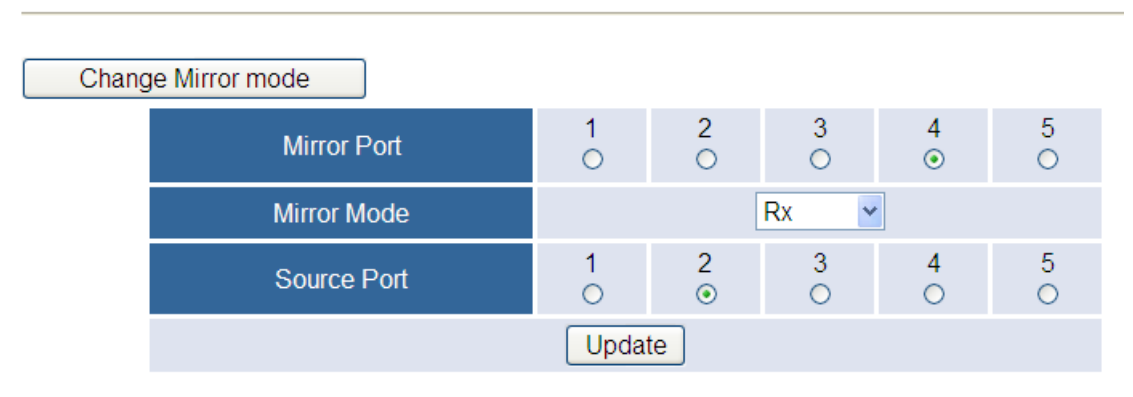

## Port Mirroring

Set port2 as source port and port4 as mirror port.

## 4. Bandwidth Control

This page allows the setting of the bandwidth for each port. The TX rate and Rx rate can be filled with the number ranging 0 to 3124 (0 for 100Mbps).

Example :

#### **Bandwidth Control**

| Port No            | Tx Rate               | Rx Rate          |  |  |  |  |
|--------------------|-----------------------|------------------|--|--|--|--|
| 5 🗸                | (0~3124) 1000 x32Kbps | (0~3124) x32Kbps |  |  |  |  |
|                    | 0 for 100Mbps         | 0 for 100Mbps    |  |  |  |  |
| Update LoadDefault |                       |                  |  |  |  |  |

| Port No | Tx Rate | Rx Rate |
|---------|---------|---------|
| 1       | 100Mbps | 100Mbps |
| 2       | 100Mbps | 100Mbps |
| 3       | 100Mbps | 100Mbps |
| 4       | 100Mbps | 100Mbps |
| 5       | 100Mbps | 100Mbps |

Fill in the blank of TX rate of port5 with 1000(x32Kbps) and press "Update" button.

#### Bandwidth Control

| TOTENO | Ix Kate          | Rx Rate          |  |  |  |
|--------|------------------|------------------|--|--|--|
| 1 🗸    | (0~3124) x32Kbps | (0~3124) x32Kbps |  |  |  |
|        | 0 for 100Mbps    | 0 for 100Mbps    |  |  |  |

| Port No | Tx Rate    | Rx Rate |  |  |
|---------|------------|---------|--|--|
| 1       | 100Mbps    | 100Mbps |  |  |
| 2       | 100Mbps    | 100Mbps |  |  |
| 3       | 100Mbps    | 100Mbps |  |  |
| 4       | 100Mbps    | 100Mbps |  |  |
| 5       | 32.000Mbps | 100Mbps |  |  |

After updating, 32Mbps is displayed in the TX rate of port5.

#### 5. Broadcast Storm Control

The broadcast storm control is used to block the excessive broadcast packets, the threshold ranging from 1 to 255.

#### **Broadcast Storm Protection**

| Port No.                                                                                                    | Broadcast Storm | Include Multicast  | Threshold(1~255) |  |  |  |
|----------------------------------------------------------------------------------------------------|-----------------|--------------------|------------------|--|--|--|
| 2 🕶                                                                                                    | Enable 💌        | Enable 💌 Disable 💌 |                  |  |  |  |
| Submit                                                                                                    |                 |                    |                  |  |  |  |
| Note 1: Broadcast Storm = Enable, drop the incoming packet if the number of queued broadcast packet<br>is over the threshold.                                                                                                    |                 |                    |                  |  |  |  |
| Note 2: Include Multicast = Enable, "broadcast storm protection" includes multicast packets,<br>0xFFFFFFF or multi-cast address. Include Multicast = Disable, "<br>broadcast storm protection" does not include multicast packets. |                 |                    |                  |  |  |  |

The broadcast storm of the port2 is enabled and threshold is set to 8. The broadcast packets will be dropped when broadcast packets are more than threshold setting (packet length is 64 bytes).

## **VLAN Setting**

#### 1. Multi to 1 Setting

Enabling Multi to 1 setting will force both Tag Based VLAN and Port Based VLAN function to be ineffective.

Set a specific port as a mirroring destination port. All other ports can transmit and receive packets to the mirroring destination port, but they can't communicate with each other.

#### VLAN Multi to 1 Mode

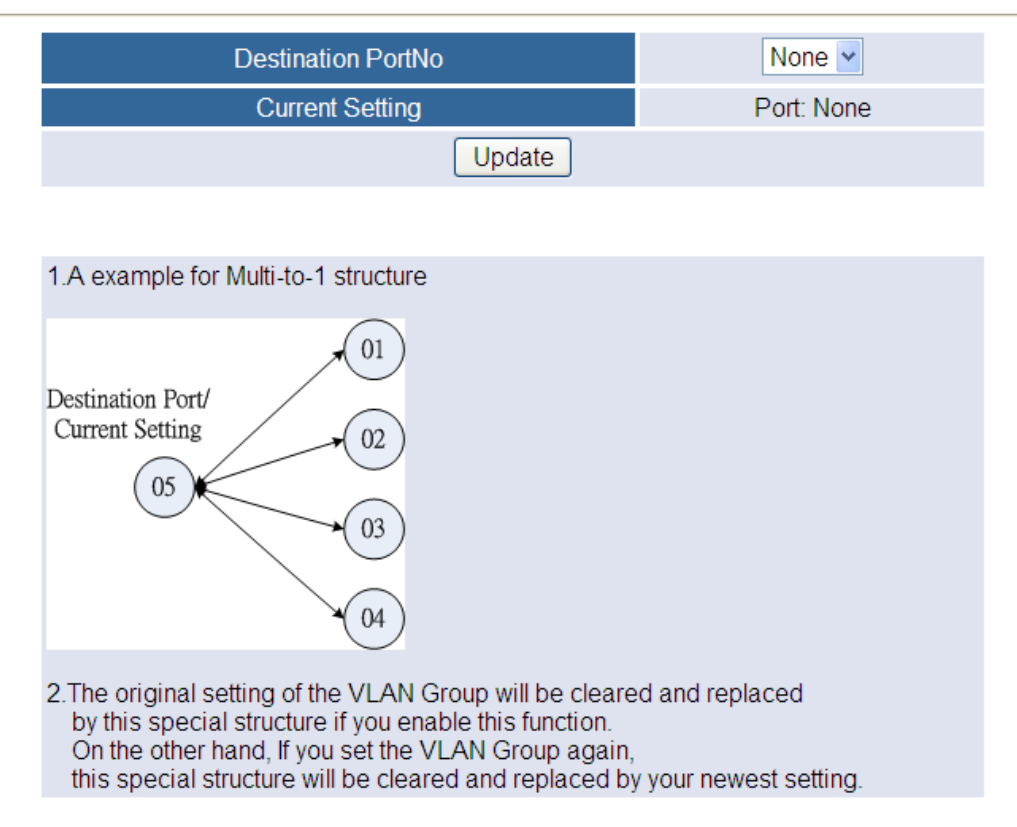

#### 2. Port Based VLAN

Port Based VLAN

If the port Based VLAN function is enabled, Multi to 1 setting and tag Based VLAN will be disabled automatically.

| VLAN Mode : Port Base Change Mode |                |           |              |              |  |  |  |
|-----------------------------------|----------------|-----------|--------------|--------------|--|--|--|
|                                   | Port Base VLAN |           | Tag Mode     |              |  |  |  |
|                                   | Port 1         | ⊖ Add Tag | ⊖ Don't Care | ○ Remove Tag |  |  |  |
|                                   | Port 2         | ○Add Tag  | ⊖ Don't Care | ○ Remove Tag |  |  |  |
|                                   | Port 3         | ⊖ Add Tag | ⊖ Don't Care | ○ Remove Tag |  |  |  |
|                                   | Port 4         | ⊖ Add Tag | ⊖ Don't Care | ○ Remove Tag |  |  |  |
|                                   | Port 5         | ○Add Tag  | ⊖ Don't Care | ○ Remove Tag |  |  |  |
|                                   |                | Update    | LoadDefault  |              |  |  |  |
|                                   |                |           |              |              |  |  |  |

Note: Port4 can't be set to "Add Tag" because it's the Control Port

| Port NO | VLAN Member                                  |  |  |  |  |  |  |  |
|---------|----------------------------------------------|--|--|--|--|--|--|--|
| 1 💌     | Port 1 🗹 Port 2 🗹 Port 3 🗹 Port 4 🗹 Port 5 🗹 |  |  |  |  |  |  |  |
|         | Update LoadDefault                           |  |  |  |  |  |  |  |

# 3. Tag Based VLAN

This page is used to set the VLAN ID. The VLAN ID is valid only when the tag based VLAN is enabled. In port based VLAN mode, the VLAN ID is useless.

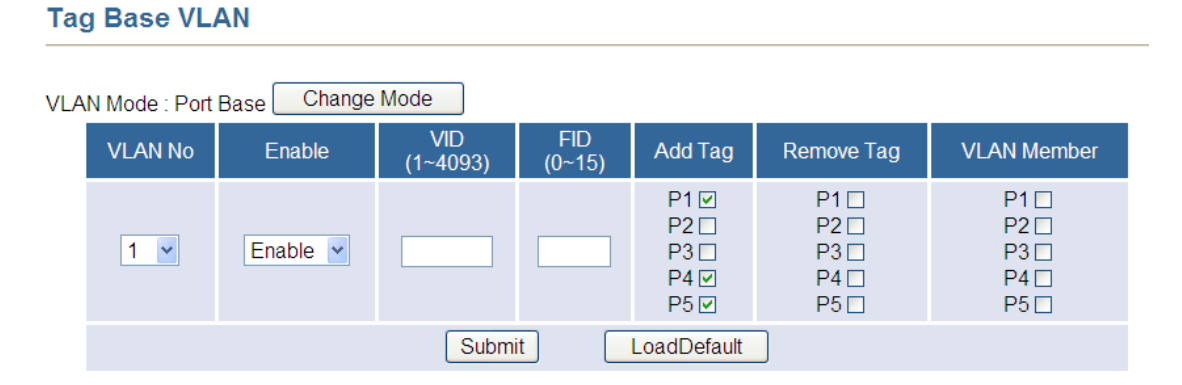

Enable VLAN 0, and p1, p4, and p5 are selected. Then press "Update" button.

|         | Enable |     |     |    | VLA | N Me | mber |    |    | Α  | dd Ta | ıg |    |    | Rer | nove | Tag |    |
|---------|--------|-----|-----|----|-----|------|------|----|----|----|-------|----|----|----|-----|------|-----|----|
| VLAN NO | Enable | VID | FID | P1 | P2  | P3   | P4   | P5 | P1 | P2 | P3    | P4 | P5 | P1 | P2  | P3   | P4  | P5 |
| 0       | 0      | 1   | 0   | V  | V   | V    | V    | V  | -  | -  | -     | -  | -  | -  | -   | -    | -   | -  |
| 1       | 0      | 2   | 0   | -  | -   | -    | -    | -  | V  | -  | -     | V  | V  | -  | -   | -    | -   | -  |
| 2       | Х      | 3   | 0   | V  | V   | V    | V    | V  | -  | -  | -     | -  | -  | -  | -   | -    | -   | -  |
| 3       | Х      | 4   | 0   | V  | V   | V    | V    | V  | -  | -  | -     | -  | -  | -  | -   | -    | -   | -  |
| 4       | Х      | 5   | 0   | V  | V   | V    | V    | V  | -  | -  | -     | -  | -  | -  | -   | -    | -   | -  |

# **QoS Setting**

#### 1. Priority Classification

This page provides priority classification for QoS.

# **Priority Classification**

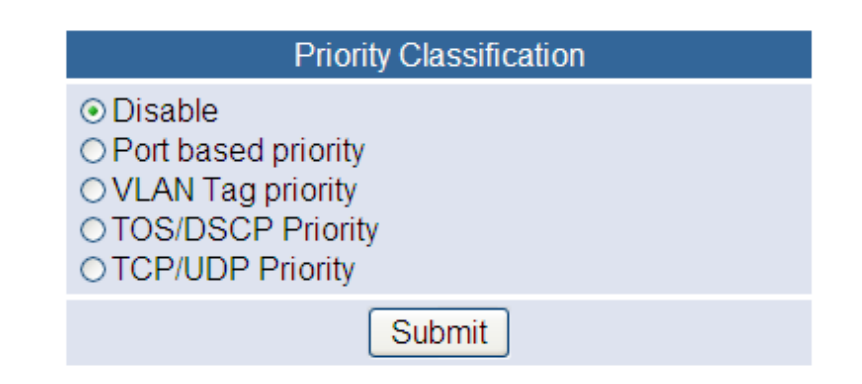

## 2. Queue Scheduling Mode

This page provides a option of queue scheduling including strictly priority and weight-round-robin.

**Priority Mode** 

| Priority Mode |                                                                       |               |             |               |               |  |  |  |
|---------------|-----------------------------------------------------------------------|---------------|-------------|---------------|---------------|--|--|--|
| Mode          | <ul> <li>Strictly Priority</li> <li>(Q3&gt;Q2&gt;Q1&gt;Q0)</li> </ul> | Q3 SP         | Q2 SP       | Q1 SP         | Q0 SP         |  |  |  |
|               | ⊙ Weight-Round-Robin.                                                 | Q3 weight 8 💌 | Q2 weight 4 | Q1 weight 2 💌 | Q0 weight 1 💌 |  |  |  |
| Update        |                                                                       |               |             |               |               |  |  |  |

# **Security Filter**

#### 1. MAC ID filter

This page is used to drop packets with specific SMAC or DMAC address. The MAC ID filter is only for unicast MAC address.

**MAC Filter** 

| NO.    | Enable   | MAC Address    | Binding Port |  |  |  |  |  |
|--------|----------|----------------|--------------|--|--|--|--|--|
| 0 🛩    | Enable 💌 | 00:00:00:00:01 | Port1 💌      |  |  |  |  |  |
| Update |          |                |              |  |  |  |  |  |

Fill in the blanks with "00:00:00:00:00:01" and select "enable".

#### **MAC Filter**

| NO. | Enable   | MAC Address | Binding Port |
|-----|----------|-------------|--------------|
| 0 🗸 | Enable 💌 |             | Port1 💌      |
|     |          | Update      |              |

| NO. | Enable  | MAC Address       | Binding Port |
|-----|---------|-------------------|--------------|
| 1   | Disable | 00:00:00:00:00:01 | Port1        |

Press "Update" button to take effect.

## 2. Firewall

This page provides the user to filter specific traffic or forward packets by bandwidth control. If incoming packets match a predefined entry, the corresponding action is performed. It is possible to match multiple entries for an incoming packet and then the first matching entry is effective.

Firewall

| Change to Range mode |              |                                    |           |                |         |          |
|----------------------|--------------|------------------------------------|-----------|----------------|---------|----------|
| Entry                | Action       | Bandwidth(0~3124)<br>0 for 100Mbps | Source IP | Destination IP | TCP/UDP | Port num |
| 1 🕶                  | none 💌       | x32kbps                            |           |                | ~       | 0~65535  |
|                      |              |                                    |           | Submit         |         |          |
|                      |              |                                    |           |                |         |          |
| Clear ent            | ry 1 🗸 Clear |                                    |           |                |         |          |

| Entry | Action | Bandwidth | Source/Start IP | Destination/End IP | TCP/UDP | Source/Star<br>logical Port nu |
|-------|--------|-----------|-----------------|--------------------|---------|--------------------------------|
| 1     |        | 100Mbps   | ,,              | ,,                 |         |                                |
| 2     |        | 100Mbps   | ,,              | ,,                 |         |                                |
| 3     |        | 100Mbps   | ,,              | ,,                 |         |                                |

#### IGMP

#### 1. IGMP Setting

Users can setup IGMP on this page.

#### IGMP Setting

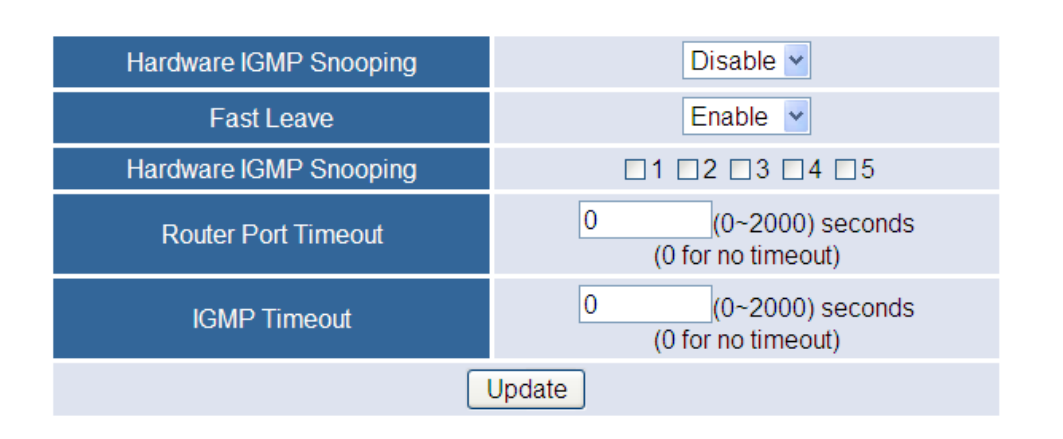

#### 2. IGMP Table

Users can see the table of IGMP.

#### **IGMP Table**

Refresh

| Testi       |             |    |    |    |    |  |
|-------------|-------------|----|----|----|----|--|
|             | Port Member |    |    |    |    |  |
| MAC Address | P1          | P2 | P3 | P4 | P5 |  |

## Miscellaneous

## 1. CRC Counter

# **CRC** Counter

| Dort 1-5      | CRC Counter (Packet)      |  |  |
|---------------|---------------------------|--|--|
| FULL FO       | 0                         |  |  |
| Clear Refresh |                           |  |  |
| F             | PS. The max value is 255. |  |  |

#### Logout

Choose Logout

Port-Based Priority VLAN Tag Priority TOS/DSCP Priority TCP/UDP Priority

Security Filter MAC Filter Firewall

IGMP IGMP Settings IGMP Table

Miscellaneous CRC Counter

Logout

Exit web page will appear for further confirmation. Click **YES** will leave this system. Click **NO** will back to this system.

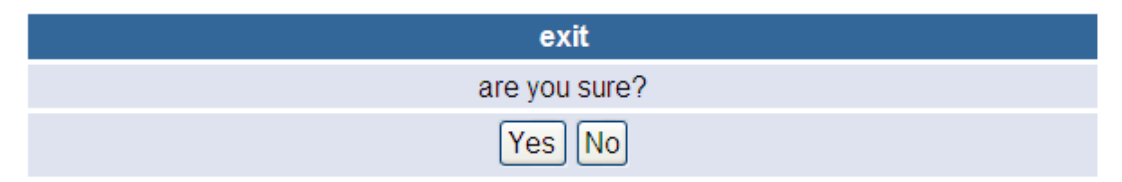